# TaqMan<sup>™</sup> Array Card 简明中文手册(Rev. A.0)

本手册适用的仪器: 配有 TaqMan<sup>™</sup> Array Card 模块的 7900HT, ViiA<sup>™</sup> 7, ViiA7<sup>™</sup> Dx, QuantStudio<sup>™</sup> 7 Flex, QuantStudio<sup>™</sup> Dx, QuantStudio<sup>™</sup> 12K Flex 和 QuantStudio<sup>™</sup> 7 Pro。 本手册提供了 TaqMan<sup>™</sup> Array Cards 的简明操作指南,更详细的操作信息,请见以上各款仪器的使 用说明书。

## 1. 准备 TaqMan<sup>™</sup> Array Card

#### 1.1 上样前的注意事项

TaqMan<sup>™</sup> Array Card 需要避光,在拆开包装前要确认芯片已经回复到室温,并且 PCR 反应体系已经 配制好(含定量预混液和模板)。

# 1.2 向 TaqMan<sup>™</sup> Array Card 中加入 PCR 反应体系

a. 小心地去除 TaqMan<sup>™</sup> Array Card 的外包装,将有金属箔的一面朝下放置在桌上;

b. 吸取 100 μL 配制好的 PCR 反应液,将移液枪头倾斜(约 45°)插入加样孔(即下图中的 Fill port),注意枪头不要接触到加样孔下方的金属箔以免造成损伤;

c. 轻轻释放移液枪,让反应液充满蓄液槽(Fill reservoir)并向着出气孔(Vent port)流动,注意不要溢出或产生气泡。

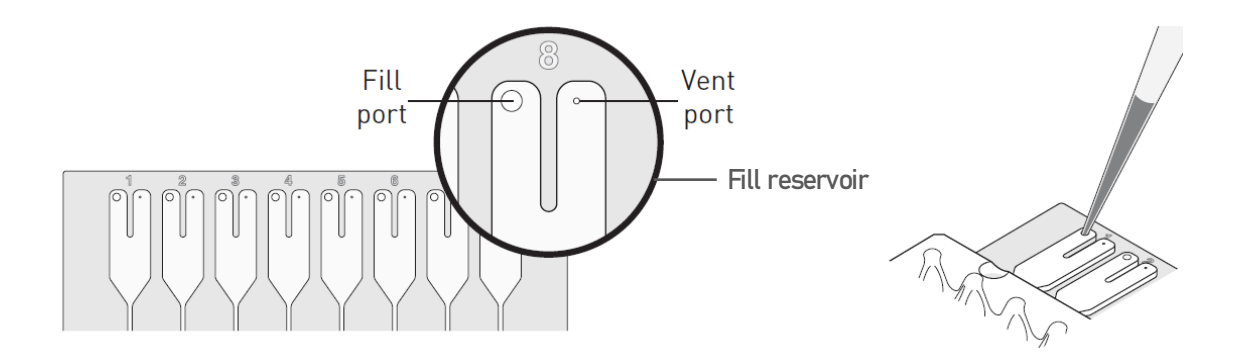

#### 1.3 离心 TaqMan<sup>™</sup> Array Card

a. 将加好样的芯片插入芯片适配器(Card holder),使得加样孔在上方,反应孔朝向适配器有标记的一面。适配器中如有空位,请用平衡芯片填满。

b. 将装好芯片的适配器插入离心机吊篮, 使得适配器有标记的一面朝外(见下图)。

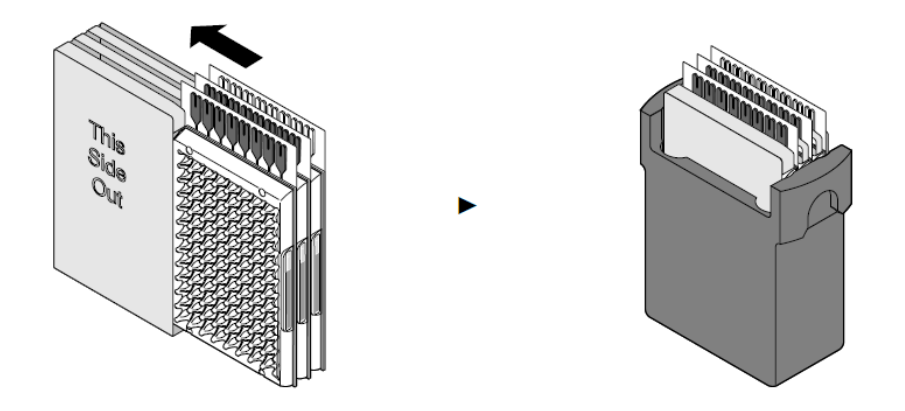

c. 将吊篮放入离心机,注意配平。然后在 1200 rpm 离心两次,每次 1 分钟。

d. 取出离心好的芯片,确认反应液流入了反应孔,且各加样孔中剩余的液体量一致(如下图左)。

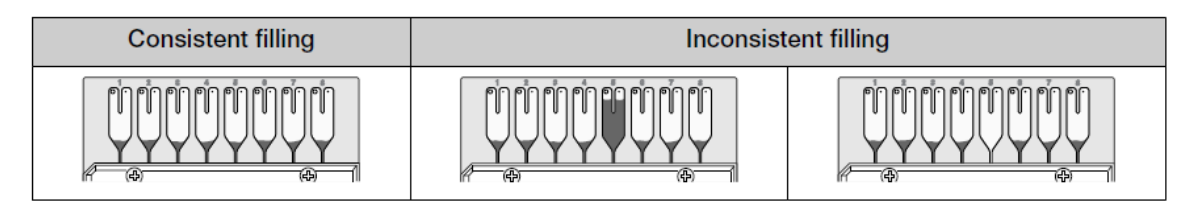

——如果出现某个蓄液槽中留有很多反应液的情况(如上图中),可以将芯片再离心 1 分钟。但如果
 再次离心后,这些反应液仍然留在蓄液槽中,则说明这两列的反应孔上样有问题,建议更换一张新的
 芯片。

——如果出现某个蓄液槽中的反应液全流空的情况(如上图右),说明这两列的反应孔上样有问题。
 建议不再继续使用这张芯片,更换一张新的芯片。

# 1.4 密封 TaqMan<sup>™</sup> Array Card

a. 将芯片放上封片机前先确认封片机的把手(Carriage)在起始位(Starting position)(见下图)。

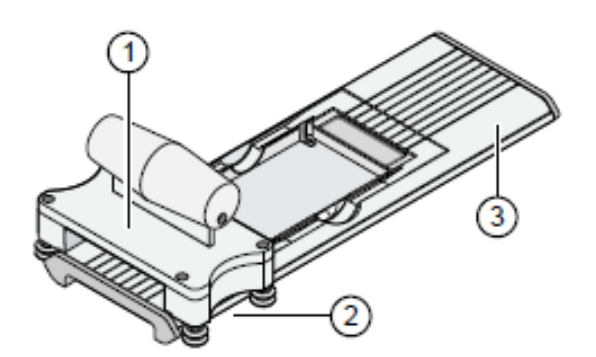

- Carriage
- ② Carriage starting position
- ③ Carriage ending position

b. 将离心好的芯片放入封片机,金属箔的一面朝上,加样孔的一端朝向把手终止位(Ending position) 的方向(见下图)。放好后的芯片与封片机的高度应该一致。

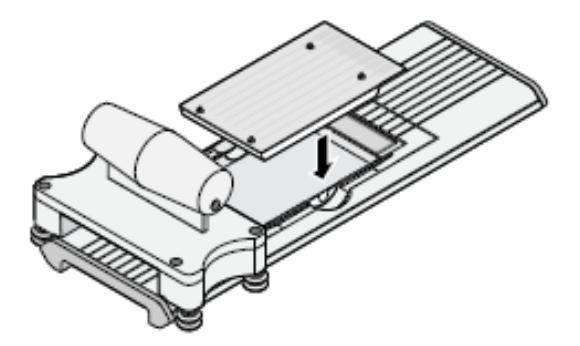

c. 握住把手,按箭头方向缓慢而平稳地推动把手,使其划过整个芯片到达封片机的末端。

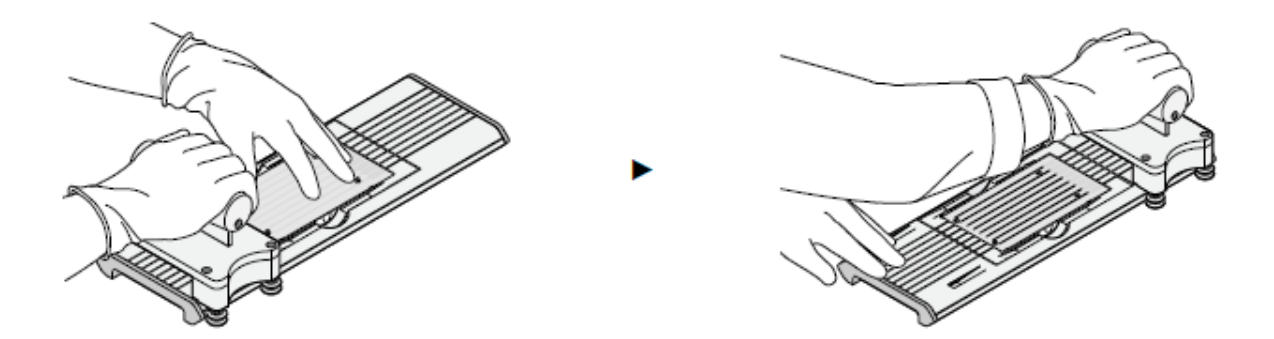

d. 拿着芯片的侧面取下芯片,确认芯片已经封闭好(划痕应与芯片的主通道位置一致,如不一致或铝 箔有破损,则该芯片不能继续使用)。

e. 将封片机的把手移回起始位以供下一次使用。

f. 用剪刀沿着芯片边缘剪下蓄液槽。

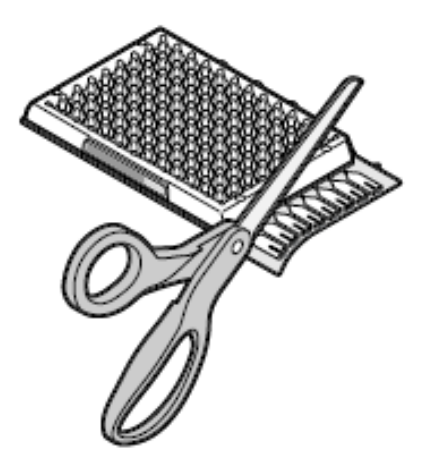

## 2. 运行 TaqMan<sup>™</sup> Array Card

使用 TaqMan<sup>™</sup> Array Card 时与其它类型的模块在设置上有一些区别,见 **2.1-2.3** 小节。关于仪器和 软件的具体操作步骤,请参考各款仪器的使用说明书。

注意:开始实验前,请确认仪器已安装 TaqMan<sup>™</sup> Array Card 模块。

#### 2.1 Block 的选择

a. 对于 7900HT 仪器,新建实验后在"New Document"窗口中, "Container"一项的下拉菜单中 选择 "384 Wells TaqMan Low Density Array";

| New Docum  | nent                                 | $\times$ |
|------------|--------------------------------------|----------|
| Assay:     | Standard Curve (AQ)                  | $\sim$   |
| Container: | 384 Wells Taqman Low Density Array   | $\sim$   |
| Template:  | Blank Template Browse                | ~        |
| Barcode:   | Save Settings As My Default OK Cance | 4        |

b. 对于 ViiA<sup>™</sup> 7, ViiA<sup>™</sup> 7 Dx, QuantStudio<sup>™</sup> 7 Flex, QuantStudio<sup>™</sup> Dx, 或 QuantStudio<sup>™</sup> 12K Flex 仪器,新建实验后在"Setup" → "Experiment Properties"页面的"Which block are you using to run the experiment?"一项选择"Array Card"(下图以 QuantStudio<sup>™</sup> 7 Flex 为例);

| Which instrument type are you using to run the experiment?       |                              |                       |                      |  |  |  |  |  |  |  |  |  |
|------------------------------------------------------------------|------------------------------|-----------------------|----------------------|--|--|--|--|--|--|--|--|--|
| QuantStudio™ 6 Flex System                                       | ✓ QuantStudio™ 7 Flex System | ViiA™ 7 System        |                      |  |  |  |  |  |  |  |  |  |
| Which block are you using to run the experiment?                 |                              |                       |                      |  |  |  |  |  |  |  |  |  |
| 384-Well                                                         | ✓ Array Card                 | 96-Well (0.2mL)       | Fast 96-Well (0.1mL) |  |  |  |  |  |  |  |  |  |
| • What type of experiment do you want to set up?                 |                              |                       |                      |  |  |  |  |  |  |  |  |  |
| ✓ Standard Curve                                                 | Relative Standard Curve      | Comparative Cτ (ΔΔCτ) | Melt Curve           |  |  |  |  |  |  |  |  |  |
| High Resolution Melt                                             | Genotyping                   | Presence/Absence      |                      |  |  |  |  |  |  |  |  |  |
| Which reagents do you want to use to detect the target sequence? |                              |                       |                      |  |  |  |  |  |  |  |  |  |
| ✓ TaqMan® Reagents                                               | SYBR® Green Reagents         | Other                 |                      |  |  |  |  |  |  |  |  |  |

c. 对于 QuantStudio<sup>™</sup> 7 Pro 仪器,选择"SET UP PLATE"后,在左侧过滤条框中的"Block"一项 选择"TaqMan<sup>™</sup> Array Card"(旧版软件中也叫"TLDA")。

| DA Plate Gallery                                                                                                    |                                                                                                   |                                                                                                    |
|----------------------------------------------------------------------------------------------------|---------------------------------------------------------------------------------------------------|----------------------------------------------------------------------------------------------------|
| Recents My Plate Files System                                                                                                    | Templates                                                                                         |                                                                                                    |
| Select properties to filter                                                                                                    |                                                                                                   |                                                                                                    |
| Instrument<br>QuantStudio™ 1<br>QuantStudio™ 3<br>QuantStudio™ 6 Flex<br>QuantStudio™ 6 Flex<br>QuantStudio™ 6 Pro<br>QuantStudio™ 7 Pro<br>Block<br>96-Well 0.1-mL<br>96-Well 0.2-mL<br>344-Well<br>Y TaqMar™ Array Card<br>Run Mode | Standard Curve<br>• QuantStudio™ 7 Pro<br>• TaoJMan™ Array Card<br>• Standard Curve<br>• Standard | Standard Curve with Melt<br>• QuantStudio™ 7 Pro<br>• TagMan™ Array Card<br>• Standard Curve<br>• Standard |
| <ul><li>☐ Fast</li><li>✓ Standard</li></ul>                                                                                                    |                                                                                                   |                                                                                                    |
| Analysis  Standard Curve Genotyping Presence Absence Relative Quantification                                                                                                    |                                                                                                   |                                                                                                    |

注: 软件设置中的其它项目请根据实验的实际情况进行选择。

## 2.2 导入 SDS Setup 文件

TaqMan<sup>™</sup> Array Card 对应的 SDS Setup 文件可以在赛默飞官网的

<u>https://www.thermofisher.cn/order/taqman-files</u>页面下载。

```
Download TaqMan<sup>™</sup> Assay / Plates & Cards Files
```

Select Type:

| O Taq  | Man <sup>™</sup> Assays <b>⊘</b>                                                              |
|--------|-----------------------------------------------------------------------------------------------|
| 🔘 Fixe | ed TaqMan <sup>™</sup> Gene and miRNA Expression Array Cards (TAC / TLDA) Ø                   |
| O Cus  | stom/Flexible TaqMan <sup>™</sup> Gene and miRNA Expression Array Cards (TAC / TLDA) <b>Ø</b> |
| 🔿 Cus  | stom/Flexible TaqMan <sup>™</sup> Advanced miRNA Array Cards (TAC / TLDA) Ø                   |
| O Fixe | ed TaqMan <sup>™</sup> Array Plates (TAP) <b>o</b>                                            |
| 🔿 Cus  | stom/Flexible TaqMan <sup>™</sup> Array Plates (TAP) <b>⊘</b>                                 |
| 0.0    |                                                                                               |

OpenArray<sup>™</sup> Plates **0** 

根据所使用的 TaqMan<sup>™</sup> Array Card 类型,在此页面进行选择(上图红框处),然后在弹出页面按要 求填入芯片包装上的对应信息就可以下载这张芯片的相关信息文件。其中\*.txt 格式的 SDS Setup 文 件包含了 TaqMan<sup>™</sup> Array Card 反应孔设置信息,可以直接导入软件,完成反应板的设置。 a. 对于 7900HT 仪器,点击菜单栏的 "File" → "Import",导入 SDS Setup 文件;

| 0            | SDS          | 2.4     |        |            |                  |                |              |            |
|--------------|--------------|---------|--------|------------|------------------|----------------|--------------|------------|
| <u>F</u> ile | <u>E</u> dit | View    | Tools  | Instrument | <u>A</u> nalysis | <u>W</u> indow | <u>H</u> elp |            |
|              | Ne           | w       |        |            |                  |                |              | Ctrl+N     |
|              | Ne           | w Plate | Wizard |            |                  |                |              | Ctrl+Alt+N |
|              | Ор           | Ctrl+O  |        |            |                  |                |              |            |
|              | Clo          | se      |        |            |                  |                |              | Ctrl+W     |
|              | Clo          | se All  |        |            |                  |                |              | Ctrl+I     |
|              | Sa           | ve      |        |            |                  |                |              | Ctrl+S     |
|              | Sa           |         |        |            |                  |                |              |            |
|              | Imp          | ort     |        |            |                  |                |              |            |
|              | Exp          | oort    |        |            |                  |                |              |            |
|              | Bat          | ch Exp  | ort    |            |                  |                |              |            |
|              | Pag          | ge Setu | p      |            |                  |                |              |            |
|              | Prir         | nt Repo | rt     |            |                  |                |              | Ctrl+P     |

b. 对于 ViiA<sup>™</sup> 7, ViiA<sup>™</sup> 7 Dx, QuantStudio<sup>™</sup> 7 Flex, QuantStudio<sup>™</sup> Dx, 或 QuantStudio<sup>™</sup> 12K Flex 仪器,点击菜单栏的"File"→"Import Plate Setup",导入 SDS Setup 文件;

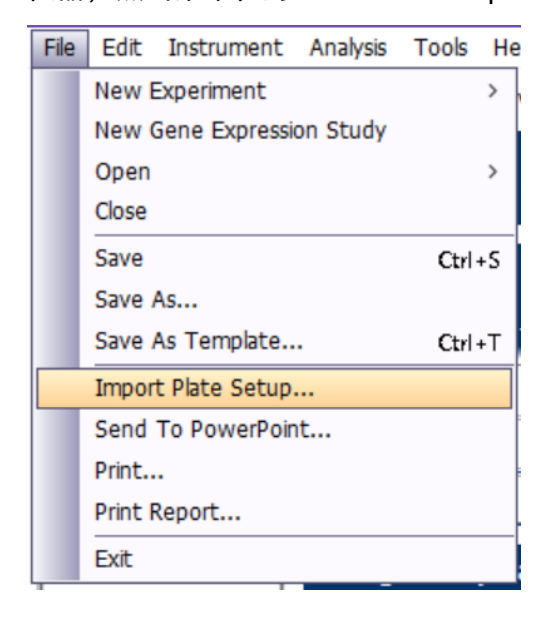

c. 对于 QuantStudio<sup>™</sup> 7 Pro 仪器,进入 "Plate Setup"界面,点击孔位右上角的 <sup>™</sup>,在下拉菜单 中选择 "Import Plate Setup",导入 SDS Setup 文件。

| D                     | ۹.     | PI      | late | Galle | ery   | »  | U  | ntitle | ed   |     |    |    |    |    |    |    |    |    | ⑦ Help ▼                                                                                                    | m •          |
|-----------------------|--------|---------|------|-------|-------|----|----|--------|------|-----|----|----|----|----|----|----|----|----|----------------------------------------------------------------------------------------------------|--------------|
| Ru                    | ın M   | etho    | d    | Plate | e Set | up | Ru | ın Su  | ımma | ary |    |    |    |    |    |    |    |    | Actions                                                                                                    | ~            |
| Pas                   | sive R | leferer | nce  | RO    | X     |    |    |        | •    |     |    |    |    |    |    |    |    |    | 💷 注 🔹 Samples (0) Biogroup (0) +                                                                                    | ***          |
| A<br>B<br>C<br>D<br>E | 1      | 2       | 3    | 4     | 5     | 6  | 7  | 8      | 9    | 10  | 11 | 12 | 13 | 14 | 15 | 16 | 17 | 18 | Undo<br>Redo<br>Manage Dyes<br>Import Plate Setup<br>Import TaqMan™ assay/plates & card files<br>Excort Plate Setup | 4 ¥ 4<br>1 2 |
| F                     |        |         |      |       |       |    |    |        |      |     |    |    |    |    |    |    |    |    | Fip Plate Setup                                                                                                    | ×            |
| н                     |        |         |      |       |       |    |    |        |      |     |    |    |    |    |    |    |    |    | Import AIF Targets (0) Reagents (0)                                                                                 | •••          |
| J                     |        |         |      |       |       |    |    |        | _    | _   | -  |    |    |    |    |    |    |    | Print Layout Target  Color Reporter                                                                                 | *            |
| К                     |        |         |      |       |       |    |    |        |      |     |    |    |    |    |    |    |    |    | Standard Curve Setup                                                                                                | (            |
| L                     |        |         |      |       |       |    |    |        |      |     |    |    |    |    |    |    |    |    |                                                                                                    |              |
| N<br>O                |        |         |      |       |       |    |    |        |      |     |    |    |    |    |    |    |    |    |                                                                                                    |              |
| Ρ                     |        |         |      |       |       |    |    |        |      |     |    |    |    |    |    |    |    |    |                                                                                                    | *            |

## 2.3 放入芯片

将准备好的芯片放入托架(下图左: 7900HT, ViiA<sup>™</sup> 7, ViiA<sup>™</sup> 7 Dx, QuantStudio<sup>™</sup> 7 Flex, QuantStudio<sup>™</sup> Dx 和 QuantStudio<sup>™</sup> 12K Flex)或仪器(下图右: QuantStudio<sup>™</sup> 7 Pro 仪器),反应 孔朝上,金属箔朝下,注意 A1 孔在左上角。

 $\bigcirc$   $\bigcirc$ 

 $(\mathbb{I})$ 

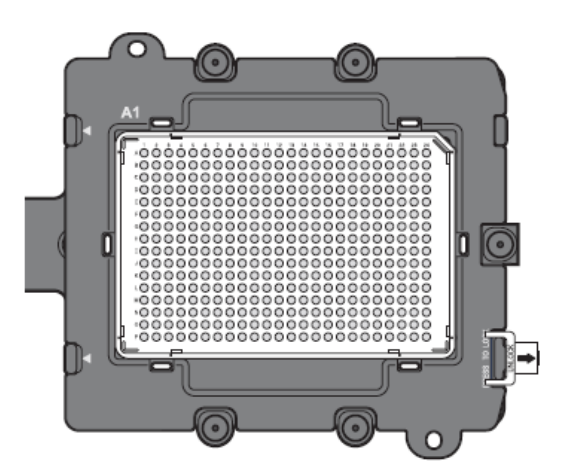

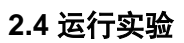

按各仪器的使用说明书完成其它设置,并运行实验。

#### 3. 分析实验结果

参考各仪器的使用说明书对实验结果进行分析。

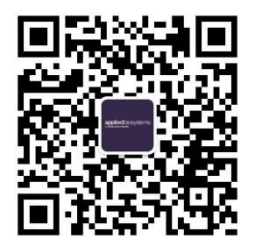

Applied Biosystems 技术支持服务中心 800-820-8982 400-820-8982 出

出版编号 MAN0026018 修订版 A

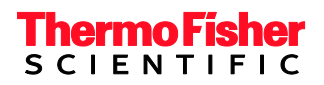

 $\bigcirc$ 

 $(\mathbf{h})$ 

0

© 2021 Thermo Fisher Scientific Inc.